## MACアドレス (イーサネットアドレス)の調べ方

## WINDOWS での調べ方

- 1. Windows の[スタート]ボタンをクリックします。
- 2. 表示された項目から[プログラム]をポイントします。
- 3. プログラム内に表示された項目から[アクセサリ]をポイントします。
- さらにアクセサリ内に表示された項目から[コマンドプロンプト]を選択してクリックします。

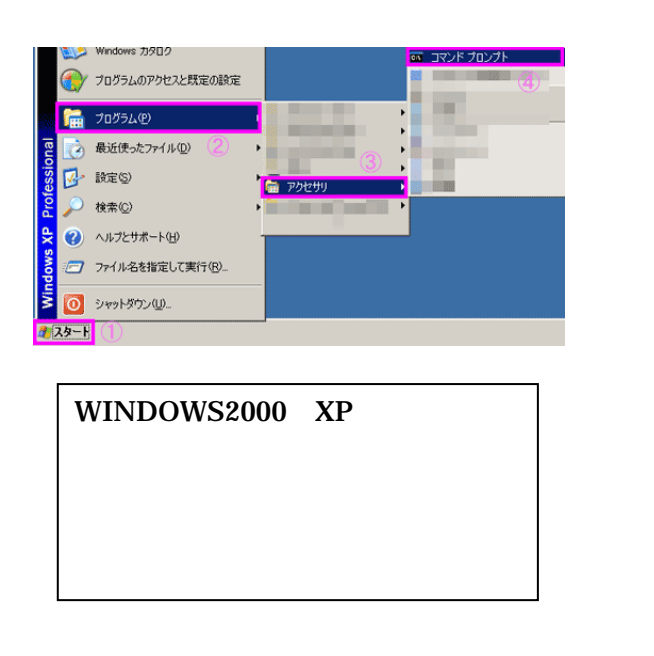

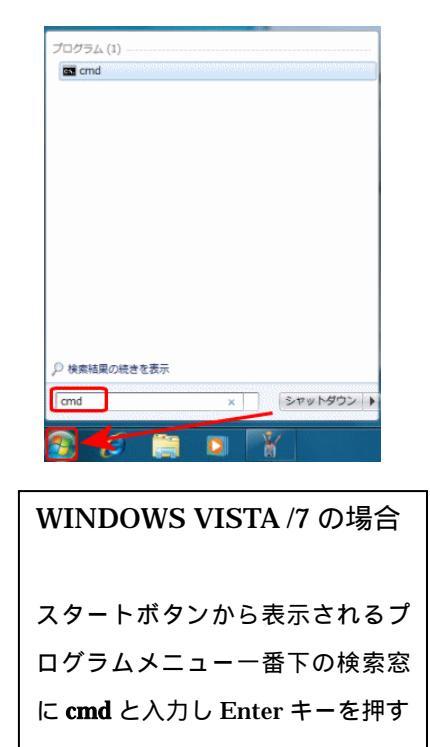

コマンドプロンプトが起動します。

[ipconfig /all]と入力し、キーボードの[Enter]キーを押します。

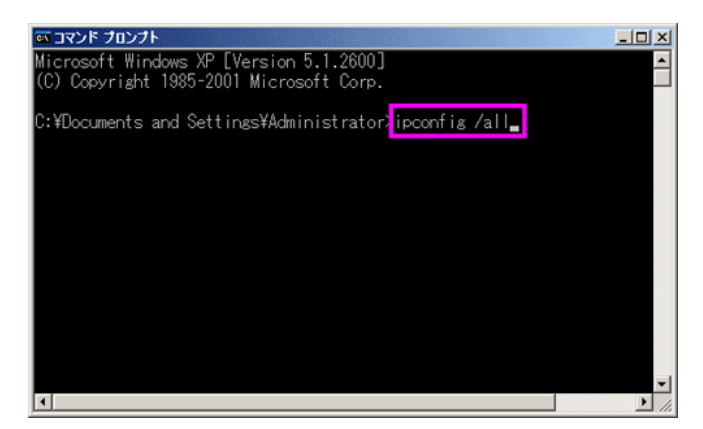

このコンピュータに設定されているネットワーク設定等がここで表示されます。

[Physical Address]または「物理アドレス]の横に表示されている英数字がこのコンピュ ータの Mac アドレスになります。

例:ここでは[00-00-00-00-00]がこのコンピュータの Mac アドレスになります。

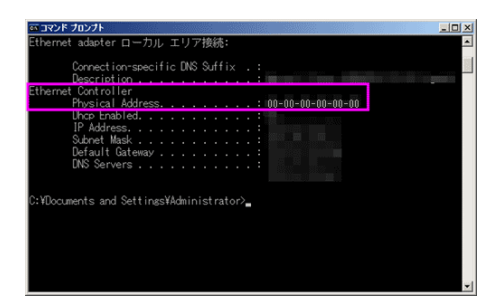

## Mac OSX での調べ方

Mac を起動し、[システム環境設定]を開きます。

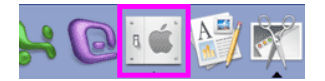

[システム環境設定]が開きます。 [ネットワーク]を選択して開きます。

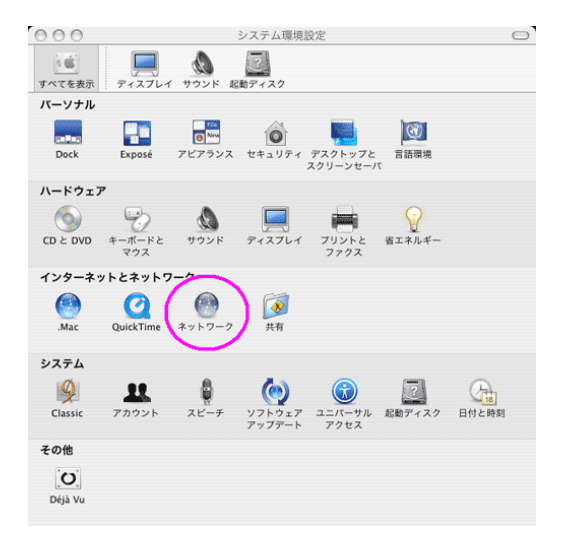

[ネットワーク]が開きます。 **[内蔵** Ethernet]を選択し、**[設定]ボタン**をクリック します。

| 000           | ネットワーク                                                                            | e         |
|---------------|-----------------------------------------------------------------------------------|-----------|
| すべてを表示 ディスプレ  | しん サウンド 起動ディスク                                                                    |           |
| 1             | 場所: 自動                                                                            |           |
| ⊖ 内蔵 Ethernet | "内蔵 Ethernet"は現在アクティブで、IP アドレス た<br>定されています。 "内蔵 Ethernet"経由でインターネットに接続してい<br>ます。 | 192<br>.) |
| ● 内蔵モデム       | "物源キデム"は約定されましたが、接続していません。"何識モデム"<br>たダイヤルするように設定されています。                          | 'tż       |
|               | 2<br>1018 (288)                                                                   | (2)       |

[内蔵 Ethernet]が開きますので、 [Ethernet]をクリックします。

[Ethernet ID]の横に表示されている英数字がこのコンピュータの Mac アドレスになります。

例:ここでは[00-00-00-00-00]がこのコンピュータの Mac アドレスになります。

| すべてを表示 ディス | ホノドノニン<br>ホノドノニン<br>ブレイ サウンド 起動ディスク                                     |         |
|------------|-------------------------------------------------------------------------|---------|
| T          | 場所: <u>自動</u><br>表示: <u>内蔵 Ethernet</u><br>CP/IP PPPOE AppleTalk プロキシ 1 | thernet |
|            | Ethernet ID:00:00:00:00:00:00 (2)<br>股宠: (自動                            | )       |
|            |                                                                         |         |
|            |                                                                         |         |